| Comptabilité                     | Ressource 4.1<br>Saisir une écriture comptable |             | cterrier |
|----------------------------------|------------------------------------------------|-------------|----------|
| 1. Saisir une é                  | criture                                        | 막           | ، 🗐 🔇    |
| - Cliquez sur l'outil <b>Com</b> | ptabilité 💶 puis sur Saisie.                   | Comptabilit | é        |
| ⇔ La fenêtre de saisie e         | st affichée.                                   | Saisie      |          |
| 막 * Comptabilité > Saisie OD 20  | 20-10                                          |             |          |
| Journal: OD 🔻 Période: 1020      | ▼ Folio ▼ 🕒 Ligne ▼ 🌯 Action ▼                 |             |          |
| Rechercher : Folio(s) / Pièce 4  | Lien Date Pièce Compte Tiers Référence Libellé | Débit       | Crédit   |
| 🗄 🗀 Journaux                     | 1 31/10/2020 1                                 | 0.1         | 00 0.00  |

- Sélectionnez le journal Reprise de balances puis le mois de l'écriture sous la forme : mmaa.

| 무 * Comptabilité > Saisie RB 2021-10 |          |      |            |         |           |            |            |           |       |        |  |  |
|--------------------------------------|----------|------|------------|---------|-----------|------------|------------|-----------|-------|--------|--|--|
| Journal: RB 🦊                        | Période: | 1021 | -          | Folio 🔻 | 🖹 Ligne 🔻 | 🔹 Action 🔻 | 🔊 Relevé 🔻 | 上 Sauvega | arder |        |  |  |
| Recherche 4                          |          | Lien | Date       | Pièce   | Compte    | Titers     | Référence  | Libellé   | Débit | Crédit |  |  |
| 🖶 🗅 Journaux                         | 1        |      | 31/10/2021 | 1       |           |            |            |           | 0.00  | 0.00   |  |  |
|                                      |          |      |            |         |           |            |            |           |       |        |  |  |
|                                      |          |      |            |         |           |            |            |           |       |        |  |  |

- Cliquez sur le bouton Folio 🕞 Folio 🔻 puis Nouveau ou cliquez sur le bouton 📄 Ligne 🔻 puis Insérer.

 $\Rightarrow$  Une ligne vierge est affichée.

- Colonne Date : cliquez dans la zone Date et saisissez le jour du mois puis appuyez sur la touche [Tab].

| Lier | Date       | Pièce | Compte   | Tiers | Référence | Libellé    | Débit | Crédit     |
|------|------------|-------|----------|-------|-----------|------------|-------|------------|
| 1    | 31/10/2021 | 1     | 10100000 |       |           | à-nouveaux | 0.00  | 400 000.00 |

- Colonne Pièce : saisissez le numéro de pièce comptable ou conservez le numéro attribué par Loop [Tab].

|   | Lien Date  | Pièce | Compte   | Tiers | Référence | Libellé    | Débit | Crédit     |
|---|------------|-------|----------|-------|-----------|------------|-------|------------|
| 1 | 31/10/2021 | 1     | 10100000 |       |           | à-nouveaux | 0.00  | 400 000.00 |

 Colonne Compte : saisissez le n° du compte ou le début du n° et sélectionnez le compte dans la liste proposée [Tab] (Si le compte n'existe pas ou si Loop propose de créer une fiche d'immobilisation, voir, le tableau des résolutions de problèmes page suivante).

|   | Lien | Date       | Pièce | Compte   | Tiers | Référence | Libellé    | Débit | Crédit     |
|---|------|------------|-------|----------|-------|-----------|------------|-------|------------|
| 1 |      | 31/10/2021 | 1     | 10100000 |       |           | à-nouveaux | 0.00  | 400 000.00 |

- Colonne **Tiers** (concerne les clients et fournisseurs) : saisissiez le début du nom du tiers puis sélectionnez le client ou le fournisseur concerné par l'écriture (ils doivent avoir été conçus au préalable pour gagner du temps) **[Tab]**.

|   | Lien | Date       | Pièce | Compte   | Tiers | Référence | Libellé    | Débit | Crédit     |
|---|------|------------|-------|----------|-------|-----------|------------|-------|------------|
| 1 |      | 31/10/2021 | 1     | 10100000 |       |           | à-nouveaux | 0.00  | 400 000.00 |

- Colonne **Référence** : saisissiez la référence souhaitée, elle est reprise sur toutes les lignes de l'écriture **[Tab]**. La référence de l'écritures est souvent le numéro du document source de l'opération.

|   | Lien | Date       | Pièce | Compte   | Tiers | Référence | Libellé    | Débit | Crédit     |
|---|------|------------|-------|----------|-------|-----------|------------|-------|------------|
| 1 |      | 31/10/2021 | 1     | 10100000 |       |           | à-nouveaux | 0.00  | 400 000.00 |

- Colonne Libellé : par défaut le libellé du compte est affiché. saisissez le libellé souhaité, il est repris sur toutes les lignes de l'écriture [Tab].

|   | Lien | Date       | Pièce | Compte   | Tiers | Référence | Libellé    | Débit | Crédit     |
|---|------|------------|-------|----------|-------|-----------|------------|-------|------------|
| 1 |      | 31/10/2021 | 1     | 10100000 |       |           | à-nouveaux | 0.00  | 400 000.00 |

 Colonnes Débit et Crédit : saisissez le montant au débit ou appuyez sur [Tab] pour activer la colonne crédit et saisissez un montant au crédit. À partir de la 2<sup>e</sup> ligne Loop propose automatiquement le montant du solde de l'écriture au débit ou au crédit pour accélérer la saisie.

|   | Lien | Date       | Pièce | Compte   | Tiers | Référence | Libellé    | Débit | Crédit     |
|---|------|------------|-------|----------|-------|-----------|------------|-------|------------|
| 1 |      | 31/10/2021 | 1     | 10100000 |       |           | à-nouveaux | 0.00  | 400 000.00 |

- Recommencez avec chaque compte à mouvementer.

⇒ Les points rouges affichés en haut de chaque champ disparaitront lors de la sauvegarde.

- Cliquez sur le bouton 上 Sauvegarder lorsque l'écriture est complète, équilibrée et que le solde est à zéro.

| 뿌 C     | omptal | bilité > | Saisie RB 202 | 21-10 |          |       |                   |            |           |                 | ×     |   |
|---------|--------|----------|---------------|-------|----------|-------|-------------------|------------|-----------|-----------------|-------|---|
| Journal | RB     | •        | Période: 10   | 21 💌  | -        | -     | ¢<br>\$\$<br>\$\$ | •          |           | -               |       |   |
|         |        | Lien     | Date          | Pièce | Compte   | Tiers | Référence         | Libellé    | Débit     | Crédit          |       |   |
| Rec     | 49     |          | 31/10/2021    | 1     | 70700110 |       |                   | à-nouveaux | 0.00      | 723 626.00      |       | * |
| cherc   | 50     |          | 31/10/2021    | 1     | 70700120 |       |                   | à-nouveaux | 0.00      | 105 525.00      |       |   |
| cher    | 51     |          | 31/10/2021    | 1     | 70850000 |       |                   | à-nouveaux | 0.00      | 6 048.00        |       | + |
| Foli    |        |          |               |       |          |       |                   | Total des  | débits To | tal des crédits | Solde | • |
| (s)o    | Folio: |          |               |       |          |       |                   | 1634       | 4739.30   | 1634739.30      | 0.00  | ) |

- Saisissez une nouvelle écriture (après avoir sauvegardé la précédente).
- Cliquer la case de fermeture 🗙 de la fenêtre.

| Tableau de résolutio                                                                                                    | ns de problèmes                                                                                                    |
|----------------------------------------------------------------------------------------------------|----------------------------------------------------------------------------------------------------|
| Problèmes                                                                                                    | Solutions                                                                                                    |
| Lors de la saisie d'un mouvement dans un compte d'immobilisation, Loop propose de créer sa fiche.                                                                                                    |                                                                                                    |
| Saisie - Création immobilisation                                                                                                    | Cliquez sur <b>Oui</b> si vous souhaitez créer la fiche ou sur<br><b>Non</b> pour continuer la saisie sans créer la fiche et le                                                                                                    |
| Voulez-vous créer une immobilisation correspondant à cette écriture ?                                                                                                    | faire plus tard.                                                                                                    |
| Oui Non                                                                                                    |                                                                                                    |
| Le curseur refuse de passer à la ligne suivante.                                                                                                    | Cliquez sur l'outil Jugne V puis Insérer<br>Ou<br>Appuyer sur la touche [Inser] du clavier                                                                                                    |
| Le compte n'existe pas et la fenêtre suivante est affichée.<br>Créer ? ×                                                                                                    | Cliquez sur <b>Oui</b> puis saisissez le n° du compte et son<br>libellé.<br>Ou :                                                                                                    |
| Cet enregistrement n'existe pas. Voulez-vous le créer ?                                                                                                    | Cliquez sur le bouton <b>Ajouter</b> dans la fenêtre<br>contextuelle de saisie.<br>Validez la création en cliquant sur le bouton <b>OK</b> .                                                                                                    |
| Oui Non                                                                                                    | Poursuivre la saisie de la ligne                                                                                                    |
| affichée. Saisie - Erreur La pièce n'est pas équilibrée. Groupe d'écritures déséquilibré - numéro : 1 - date : 31/10/2020 OK                                                                                                    | <ul> <li>Recherchez la cause du déséquilibre dans les montants saisis.</li> <li>Les erreurs les plus fréquentes sont : <ul> <li>l'oubli d'une ligne,</li> <li>l'inversion de chiffres dans un montant (587 pour 857).</li> </ul> </li> </ul>                                                                                                    |
| Lors de la sauvegarde, une fenêtre d'erreur indique que<br>vous avez plusieurs groupes et qu'ils ne sont pas équilibrés.<br>Saisie - Erreur<br>- La pièce n'est pas équilibrée.<br>Groupe d'écritures déséquilibré - numéro : 1 - date : 31/10/2021<br>Groupe d'écritures déséquilibré - numéro : 2 - date : 31/10/2021<br>OK | <ul> <li>Cause du problème</li> <li>Les groupes sont créés lorsque vous validez au milieu d'une écriture le solde proposé sur une ligne et que vous poursuivez la saisie en corrigeant le solde ultérieurement.</li> <li>Chaque groupe apparait avec une couleur de fond différentes.</li> <li>Solution</li> <li>Copier les lignes du groupe puis supprimer les lignes</li> <li>Cliquez la dernière ligne du groupe précédent et copiez les lignes.</li> </ul>                                                                               |
| Loop refuse de sauvegarder l'écriture car les comptes de<br>tiers n'ont pas été paramétrés                                                                                                    | Activez les lignes des comptes de tiers et sélectionnez<br>le tiers concerné dans la colonne Tiers.                                                                                                    |
| Lors de la validation d'une saisie, Loop affiche un message<br>d'erreur de ce type :                                                                                                    | <ul> <li>Cause du problème</li> <li>Loop ne parvient pas à réinitialiser l'enregistrement, mais la sauvegarde a bien été réalisée.</li> <li>Solutions</li> <li>Solution 1 : fermez la fenêtre et relancez la sauvegarde =&gt; les bases sont à jour. Si le problème subsiste appliquez la solution 2.</li> <li>Solution 2 : fermez toutes les fenêtres =&gt; les bases sont à jour. Si le problème subsiste appliquez la solution 3.</li> <li>Solution 3 : fermer Loop et relancer votre entreprise pour réinitialiser les bases.</li> </ul> |

# 2. Copier-coller l'écriture des a-nouveau à partir d'un fichier Excel

- Cliquez sur l'outil **Comptabilité P** puis sur **Saisie**.
- ⇒ La fenêtre de saisie est affichée.
- Sélectionnez le journal **Reprise de balances** puis le mois de l'écriture sous la forme : mmaa.

| 무 * Comptab                                                                                         | oilité : | > Saisie I | RB 202 | 1-10    |           |           |            |            |           |       |        |
|----------------------------------------------------------------------------------------------------|----------|------------|--------|---------|-----------|-----------|------------|------------|-----------|-------|--------|
| Journal: RB                                                                                         | •        | Période:   | 1021   | -       | 🗁 Folio 🔻 | 🖹 Ligne 🔻 | 🔹 Action 🔻 | 🔊 Relevé 🔻 | ⊥ Sauvega | arder |        |
| Recherche                                                                                           | •        |            | Lien   | Date    | Pièce     | Compte    | Titers     | Référence  | Libellé   | Débit | Crédit |
| 🕒 🗅 Journaux                                                                                        |          | 1          |        | 31/10/2 | 2021 1    |           |            |            |           | 0.00  | 0.00   |
| Cliquez sur le bouton Folio 🔽 Folio 🔻 puis Nouveau ou cliquez sur le bouton 💽 Ligne 🔻 puis Insérer. |          |            |        |         |           |           |            |            |           |       |        |

⇒ Une ligne vierge est affichée.

- Ouvrez le fichier Excel qui contient les écritures à copier dans le journal Reprise de balance.
- Sélectionnez les écritures, y compris la ligne de titre et copiez les données par la combinaison de touche [Ctrl] + [C].
- Activez le journal Reprise de balance de Loop.
- Collez les données par la combinaison de touches [Ctrl] + [V].
- Sauvegardez le journal Reprise de balance.

## 3. Modifier une donnée dans une ligne

- Double-cliquez la donnée à modifier et réalisez la modification souhaitée.

| Raccourcis clavier | Effets                                |  |  |  |  |
|--------------------|---------------------------------------|--|--|--|--|
| [Tab]              | Active la zone suivante d'une ligne   |  |  |  |  |
| [Maj] + [Tab]      | Active la zone précédente d'une ligne |  |  |  |  |
| [Inser]            | Insère une ligne au bas de l'écriture |  |  |  |  |
| [Ctrl] + [S]       | Sauvegarde l'écriture                 |  |  |  |  |
| [Maj] + [Suppr]    | Supprime la ligne activée             |  |  |  |  |
| F7                 | Réinitialiser le champ libellé        |  |  |  |  |

### 4. Insérer une ligne

- Activez la ligne sous laquelle insérer la ligne.

- Cliquez sur l'outil

Ligne 🔽 puis Insérer.

## 5. Supprimer une ou plusieurs lignes

#### Une ligne

- Cliquez sur la ligne à supprimer puis cliquez sur l'outil voutil puis **Supprimer** ou utilisez la combinaison de touches **[Maj] + [Suppr]**.

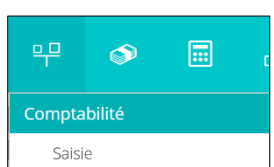

#### • Plusieurs lignes

- Cliquez chaque numéro de ligne à sélectionner en appuyant sur la touche [Ctrl].
- Cliquez sur l'outil puis **Supprimer** ou utilisez la combinaison de touches **[Maj]** + **[Suppr]**.

|   | Lien | Date       | Pièce | Compte   |
|---|------|------------|-------|----------|
| 1 |      | 31/10/2020 | 1     | 10130000 |
| 2 |      | 31/10/2020 | 1     | 16410000 |
| 3 |      | 31/10/2020 | 1     | 20700000 |
| 4 |      | 31/10/2020 | 1     | 21100000 |
| 5 |      | 31/10/2020 | 1     | 21310000 |
| 6 |      | 31/10/2020 | 1     | 21510000 |

### 6. Modifier l'ordre des colonnes

- Cliquez-glissez le nom de la colonne vers la gauche ou vers la droite

| Lien Date Pièce | Compte | Tiers | Référence |
|-----------------|--------|-------|-----------|
|-----------------|--------|-------|-----------|

# 7. Afficher une écriture fermée pour la modifier

- Cliquez sur l'outil **Comptabilité** \_\_\_ puis sur **Saisie**.
- Développez dans le volet gauche le journal concerné, puis la période et la pièce (folio) à ouvrir dans le volet droit.

| 면 무 🔊 🗐 🕫                         | š 🎵                                                                                                    | <u>&amp;</u> [8                                                                                                    |                                                                                                    |                                                                                                    |                                                                                                    | scrivez votre client 🟅                                                                                                    |                                                                                                    |
|-----------------------------------|----------------------------------------------------------------------------------------------------|----------------------------------------------------------------------------------------------------|----------------------------------------------------------------------------------------------------|----------------------------------------------------------------------------------------------------|----------------------------------------------------------------------------------------------------|----------------------------------------------------------------------------------------------------|----------------------------------------------------------------------------------------------------|
| 무 Comptabilité > Saisie RB 2021-1 | 10                                                                                                    |                                                                                                    |                                                                                                    |                                                                                                    | /                                                                                                    | /                                                                                                    | ×                                                                                                    |
| Journal: RB 💌 Période: 1021       | Folio                                                                                                    | ▼ 🖹 Ligne                                                                                                    | e 🔻 🦓 Actio                                                                                                    | n 👻 🖹 Relevé 👻 📩 Sau                                                                                                    | vegarder                                                                                                    |                                                                                                    | • • • •                                                                                                    |
| Rechercher : Folio(s) / Pièce 4   | Lien                                                                                                    | Date                                                                                                    | Pièce                                                                                                    | Compte Tiers                                                                                                    | Référence Libellé                                                                                                    | Débit                                                                                                    | Crédit                                                                                                    |
| 🖬 🗀 PAI - Paie                    | . 1                                                                                                    | 31/10/2021                                                                                                    | 1                                                                                                    | 10100000                                                                                                    | à-nouveaux                                                                                                    | 0.00                                                                                                    | 400 000.00                                                                                                    |
| 🗖 🗁 RB - Reprise de balances      | 2                                                                                                    | 31/10/2021                                                                                                    | 1                                                                                                    | 16400000                                                                                                    | à-rouveaux                                                                                                    | 0.00                                                                                                    | 35 500.00                                                                                                    |
| 🗈 🗀 Modèles                       | 3                                                                                                    | 31/10/2021                                                                                                    | /1                                                                                                    | 20700000                                                                                                    | à-nouveaux                                                                                                    | 156 787.70                                                                                                    | 0.00                                                                                                    |
| ■ □ 0121                          | 4                                                                                                    | 31/10/2021                                                                                                    | 1                                                                                                    | 21100000                                                                                                    | à-nouveaux                                                                                                    | 177 350.00                                                                                                    | 0.00                                                                                                    |
| ■ □ 0221                          | 5                                                                                                    | 31/10/2021                                                                                                    | 1                                                                                                    | 21310000                                                                                                    | à-nouveaux                                                                                                    | 450 000.00                                                                                                    | 0.00                                                                                                    |
|                                   | 6                                                                                                    | 31/10/2021                                                                                                    | 1                                                                                                    | 21500000                                                                                                    | à-nouveaux                                                                                                    | 55 000.00                                                                                                    | 0.00                                                                                                    |
| ■ □ 0421                          | 7                                                                                                    | \$1/10/2021                                                                                                    | 1                                                                                                    | 21830000                                                                                                    | à-nouveaux                                                                                                    | 12 600.00                                                                                                    | 0.00                                                                                                    |
| ■ □ 0521                          | 8                                                                                                    | 31/10/2021                                                                                                    | 1                                                                                                    | 28130000                                                                                                    | à-nouveaux                                                                                                    | 0.00                                                                                                    | 270 000.00                                                                                                    |
| ■ □ 0621                          | 9                                                                                                    | 31/10/2021                                                                                                    | 1                                                                                                    | 28150000                                                                                                    | à-nouveaux                                                                                                    | 0.00                                                                                                    | 27 500.00                                                                                                    |
| ■ □ 0721                          | 14                                                                                                    | 31/10/2021                                                                                                    | 1                                                                                                    | 28181000                                                                                                    | à-nouveaux                                                                                                    | 0.00                                                                                                    | 9 878.40                                                                                                    |
| ■ □ 0821                          | 11                                                                                                    | 31/10/2021                                                                                                    | 1                                                                                                    | 37000110                                                                                                    | à-nouveaux                                                                                                    | 19 471.00                                                                                                    | 0.00                                                                                                    |
| ■ □ 0921                          | 12                                                                                                    | 31/10/2021                                                                                                    | 1                                                                                                    | 37000120                                                                                                    | à-nouveaux                                                                                                    | 14 830.00                                                                                                    | 0.00                                                                                                    |
| 🗖 🗁 1021 - Pièce(s) : 1           |                                                                                                    |                                                                                                    |                                                                                                    |                                                                                                    | Total des débits                                                                                                    | Total des crédits                                                                                                    | -                                                                                                    |
| 🗋 1 - Nb. pièces : 1              | Folio                                                                                                    |                                                                                                    |                                                                                                    |                                                                                                    | 1624720.20                                                                                                    | 1624720.20                                                                                                    | 0.00                                                                                                    |
| <b>P</b> (11)1                    | Compte:                                                                                                    | 10100                                                                                                    | 0000 Capital                                                                                                    |                                                                                                    | 0.00                                                                                                    | 400000.00                                                                                                    | -400000.00                                                                                                    |
|                                   | • ♀          • ♀          • ♀          • ♀          • ♀          • ♀          • ♀          • ♀          • ♀          • ♀          • ♀          • ♀          • ♀          • ♀          • ♀          • ♀          • ♀          • ♀          • ♀          • ♀          • ♀          • ♀          • ♀          • ♀          • ♀          • ♀          • ♀          • ♀          • ♀          • ♀          • ♀          • ♀          • ♀          • ♀          • ♀          • ♀          • ♀          • ♀          • ♀          • ♀          • ♀          • ♀          • ♀          • ♀          • ♀          • ♀          • ♀          • ♀          • ♀          • ♀          • ♀          • ♀          • ♀          • ♀          • ♀          • ♀          • ♀          • ♀          • ♀          • ♀          • ♀          • ♀          • ♀          • ♀          • ♀          • ♀          • ♀          • ♀          • ♀          • ♀          • ♀          • ♀ <t< th=""><th>Image: Comptabilité &gt; Saisie RB 2021-10         Journal:       RB       Période:       1021         Journal:       RB       Période:       1021         Image: Comptabilité &gt; Saisie RB 2021-10         Journal:       RB       Période:       1021         Image: Comptabilité &gt; Saisie RB 2021-10         Journal:       RB       Période:       1021         Image: Comptabilité &gt; Saisie RB 2021-10       Image: Comptabilité &gt; Saisie RB 2021-10       Image: Comptabilité &gt; Folio:         Rechercher : Folio(s) / Pièce(s) : 1       Image: Comptabilité &gt; Saisie RB 2021-10       Image: Comptabilité &gt; Saisie RB 2021-10         Image: Comptabilité &gt; Saisie RB 2021-10       Image: Comptabilité &gt; Saisie RB 2021-10       Image: Comptabilité &gt; Saisie RB 2021-10         Image: Comptabilité &gt; Saisie RB 2021-10       Image: Comptabilité &gt; Saisie RB 2021-10       Image: Comptabilité &gt; Saisie RB 2021-10         Image: Comptabilité &gt; Saisie RB 2021-10       Image: Comptabilité &gt; Saisie RB 2021-10       Image: Comptabilité &gt; Saisie RB 2021-10         Image: Comptabilité &gt; Saisie RB 2021-10       Image: Comptabilité &gt; Saisie RB 2021-10       Image: Comptabilité &gt; Saisie RB 2021-10         Image: Comptabilité &gt; Saisie RB 2021-10       Image: Comptabilité &gt; Saisie RB 2021-10       Image: Comptabilité &gt; Saisie RB 2021-10         Image: Comptabilité &gt; Saisie RB 2021-10       Image: Comptabilité &gt; Saisie RB 2021-10</th><th>Image: Comptabilité &gt; Saisie RB 2021-10         Journal:       RB       Période:       1021       Image: Comptabilité &gt; Saisie RB 2021-10         Journal:       RB       Période:       1021       Image: Comptabilité &gt; Saisie RB 2021-10         Journal:       RB       Période:       1021       Image: Comptabilité &gt; Saisie RB 2021-10         Journal:       RB       Période:       1021       Image: Comptabilité &gt; Saisie RB 2021-10         Rechercher : Folio(s) / Pièce       Image: Comptabilité &gt; Saisie RB 2021-10       Image: Comptabilité &gt; Saisie RB 2021-10         Rechercher : Folio(s) / Pièce       Image: Comptabilité &gt; Saisie RB 2021-10       Image: Comptabilité &gt; Saisie RB 2021-10         Comptabilité &gt; Paire       Image: Comptabilité &gt; Saisie RB 2021-10       Image: Comptabilité &gt; Saisie RB 2021-10         Image: Comptabilité &gt; Saisie RB 2021-10       Image: Comptabilité &gt; Saisie RB 2021-10       Image: Comptabilité &gt; Saisie RB 2021-10         Image: Comptabilité &gt; Saisie RB 2021-10       Image: Comptabilité &gt; Saisie RB 2021-10       Image: Comptabilité &gt; Saisie RB 2021-10         Image: Comptabilité &gt; Saisie RB 2021       Image: Comptabilité &gt; Saisie RB 2021-10       Image: Comptabilité &gt; Saisie RB 2021-10         Image: Comptabilité &gt; Saisie RB 2021       Image: Comptabilité &gt; Saisie RB 2021-10       Image: Comptabilité &gt; Saisie RB 2021-10         Image: Comptabilité &gt; Saisie RB 2021       <th< th=""><th>Image: Second second second</th><th>Image: Comptabilité &gt; Saisie RB 2021-10         Journal:       RB       Période:       1021       Image: Comptabilité &gt; Saisie RB 2021-10         Journal:       RB       Période:       1021       Image: Comptabilité &gt; Saisie RB 2021-10         Journal:       RB       Période:       1021       Image: Comptabilité &gt; Saisie RB 2021-10         Journal:       RB       Période:       1021       Image: Comptabilité &gt; Saisie RB 2021-10         Rechercher : Folio(S) / Pièce       Lien       Date       Pièce       Compte       Tiers         Image: PAI - Paie       1       31/10/2021       1       10100000       1       1         Image: PAI - Paie       1       31/10/2021       1       20700000       1       1         Image: PAI - Paie       1       31/10/2021       1       21310000       1       1         Image: PAI - Paie       1       31/10/2021       1       21310000       1       1         Image: PAI - Paie       1       31/10/2021       1       21830000       1       1         Image: PAI - Paie       1       31/10/2021       1       21830000       1       1         Image: PAI - Paie       1       31/10/2021       1       21830000</th><th>Image: Comptabilité &gt; Saisie RB 2021-10       Image: Comptabilité &gt; Saisie RB 2021-10         Iournat:       RB       Période:       1021       Folio       Ugne       Action       Relevé       Sauvegarder         Iournat:       RB       Période:       1021       Folio       Ugne       Action       Relevé       Sauvegarder         Iournat:       RB       Période:       1021       Folio       Ugne       Action       Relevé       Sauvegarder         Iournat:       RB       Période:       1021       Folio       Ugne       Action       Relevé       Sauvegarder         Iournat:       Folio       Iugne       Retion       Relevé       Sauvegarder         Iournat:       Folio       Iugne       Retion       Relevé       Sauvegarder         Iournat:       Folio       Iugne       Retion       Relevé       Sauvegarder         Iournat:       Folio       Iugne       Ration       Retion       Reference       Ibelié         Iournat:       Folio       Iugne       Ration       Ration       Ration       Ration       Ration         Iournat:       Folio:       Iournat:       Iournat:       Iournat:       Iournat:       Iournat:       Iourati:</th><th>Image: Comparison of the comparison of the comparison</th></th<></th></t<> | Image: Comptabilité > Saisie RB 2021-10         Journal:       RB       Période:       1021         Journal:       RB       Période:       1021         Image: Comptabilité > Saisie RB 2021-10         Journal:       RB       Période:       1021         Image: Comptabilité > Saisie RB 2021-10         Journal:       RB       Période:       1021         Image: Comptabilité > Saisie RB 2021-10       Image: Comptabilité > Saisie RB 2021-10       Image: Comptabilité > Folio:         Rechercher : Folio(s) / Pièce(s) : 1       Image: Comptabilité > Saisie RB 2021-10       Image: Comptabilité > Saisie RB 2021-10         Image: Comptabilité > Saisie RB 2021-10       Image: Comptabilité > Saisie RB 2021-10       Image: Comptabilité > Saisie RB 2021-10         Image: Comptabilité > Saisie RB 2021-10       Image: Comptabilité > Saisie RB 2021-10       Image: Comptabilité > Saisie RB 2021-10         Image: Comptabilité > Saisie RB 2021-10       Image: Comptabilité > Saisie RB 2021-10       Image: Comptabilité > Saisie RB 2021-10         Image: Comptabilité > Saisie RB 2021-10       Image: Comptabilité > Saisie RB 2021-10       Image: Comptabilité > Saisie RB 2021-10         Image: Comptabilité > Saisie RB 2021-10       Image: Comptabilité > Saisie RB 2021-10       Image: Comptabilité > Saisie RB 2021-10         Image: Comptabilité > Saisie RB 2021-10       Image: Comptabilité > Saisie RB 2021-10 | Image: Comptabilité > Saisie RB 2021-10         Journal:       RB       Période:       1021       Image: Comptabilité > Saisie RB 2021-10         Journal:       RB       Période:       1021       Image: Comptabilité > Saisie RB 2021-10         Journal:       RB       Période:       1021       Image: Comptabilité > Saisie RB 2021-10         Journal:       RB       Période:       1021       Image: Comptabilité > Saisie RB 2021-10         Rechercher : Folio(s) / Pièce       Image: Comptabilité > Saisie RB 2021-10       Image: Comptabilité > Saisie RB 2021-10         Rechercher : Folio(s) / Pièce       Image: Comptabilité > Saisie RB 2021-10       Image: Comptabilité > Saisie RB 2021-10         Comptabilité > Paire       Image: Comptabilité > Saisie RB 2021-10       Image: Comptabilité > Saisie RB 2021-10         Image: Comptabilité > Saisie RB 2021-10       Image: Comptabilité > Saisie RB 2021-10       Image: Comptabilité > Saisie RB 2021-10         Image: Comptabilité > Saisie RB 2021-10       Image: Comptabilité > Saisie RB 2021-10       Image: Comptabilité > Saisie RB 2021-10         Image: Comptabilité > Saisie RB 2021       Image: Comptabilité > Saisie RB 2021-10       Image: Comptabilité > Saisie RB 2021-10         Image: Comptabilité > Saisie RB 2021       Image: Comptabilité > Saisie RB 2021-10       Image: Comptabilité > Saisie RB 2021-10         Image: Comptabilité > Saisie RB 2021 <th< th=""><th>Image: Second second second</th><th>Image: Comptabilité &gt; Saisie RB 2021-10         Journal:       RB       Période:       1021       Image: Comptabilité &gt; Saisie RB 2021-10         Journal:       RB       Période:       1021       Image: Comptabilité &gt; Saisie RB 2021-10         Journal:       RB       Période:       1021       Image: Comptabilité &gt; Saisie RB 2021-10         Journal:       RB       Période:       1021       Image: Comptabilité &gt; Saisie RB 2021-10         Rechercher : Folio(S) / Pièce       Lien       Date       Pièce       Compte       Tiers         Image: PAI - Paie       1       31/10/2021       1       10100000       1       1         Image: PAI - Paie       1       31/10/2021       1       20700000       1       1         Image: PAI - Paie       1       31/10/2021       1       21310000       1       1         Image: PAI - Paie       1       31/10/2021       1       21310000       1       1         Image: PAI - Paie       1       31/10/2021       1       21830000       1       1         Image: PAI - Paie       1       31/10/2021       1       21830000       1       1         Image: PAI - Paie       1       31/10/2021       1       21830000</th><th>Image: Comptabilité &gt; Saisie RB 2021-10       Image: Comptabilité &gt; Saisie RB 2021-10         Iournat:       RB       Période:       1021       Folio       Ugne       Action       Relevé       Sauvegarder         Iournat:       RB       Période:       1021       Folio       Ugne       Action       Relevé       Sauvegarder         Iournat:       RB       Période:       1021       Folio       Ugne       Action       Relevé       Sauvegarder         Iournat:       RB       Période:       1021       Folio       Ugne       Action       Relevé       Sauvegarder         Iournat:       Folio       Iugne       Retion       Relevé       Sauvegarder         Iournat:       Folio       Iugne       Retion       Relevé       Sauvegarder         Iournat:       Folio       Iugne       Retion       Relevé       Sauvegarder         Iournat:       Folio       Iugne       Ration       Retion       Reference       Ibelié         Iournat:       Folio       Iugne       Ration       Ration       Ration       Ration       Ration         Iournat:       Folio:       Iournat:       Iournat:       Iournat:       Iournat:       Iournat:       Iourati:</th><th>Image: Comparison of the comparison of the comparison</th></th<> | Image: Second second second | Image: Comptabilité > Saisie RB 2021-10         Journal:       RB       Période:       1021       Image: Comptabilité > Saisie RB 2021-10         Journal:       RB       Période:       1021       Image: Comptabilité > Saisie RB 2021-10         Journal:       RB       Période:       1021       Image: Comptabilité > Saisie RB 2021-10         Journal:       RB       Période:       1021       Image: Comptabilité > Saisie RB 2021-10         Rechercher : Folio(S) / Pièce       Lien       Date       Pièce       Compte       Tiers         Image: PAI - Paie       1       31/10/2021       1       10100000       1       1         Image: PAI - Paie       1       31/10/2021       1       20700000       1       1         Image: PAI - Paie       1       31/10/2021       1       21310000       1       1         Image: PAI - Paie       1       31/10/2021       1       21310000       1       1         Image: PAI - Paie       1       31/10/2021       1       21830000       1       1         Image: PAI - Paie       1       31/10/2021       1       21830000       1       1         Image: PAI - Paie       1       31/10/2021       1       21830000 | Image: Comptabilité > Saisie RB 2021-10       Image: Comptabilité > Saisie RB 2021-10         Iournat:       RB       Période:       1021       Folio       Ugne       Action       Relevé       Sauvegarder         Iournat:       RB       Période:       1021       Folio       Ugne       Action       Relevé       Sauvegarder         Iournat:       RB       Période:       1021       Folio       Ugne       Action       Relevé       Sauvegarder         Iournat:       RB       Période:       1021       Folio       Ugne       Action       Relevé       Sauvegarder         Iournat:       Folio       Iugne       Retion       Relevé       Sauvegarder         Iournat:       Folio       Iugne       Retion       Relevé       Sauvegarder         Iournat:       Folio       Iugne       Retion       Relevé       Sauvegarder         Iournat:       Folio       Iugne       Ration       Retion       Reference       Ibelié         Iournat:       Folio       Iugne       Ration       Ration       Ration       Ration       Ration         Iournat:       Folio:       Iournat:       Iournat:       Iournat:       Iournat:       Iournat:       Iourati: | Image: Comparison of the comparison of the comparison |

- Double cliquez l'élément à modifier.